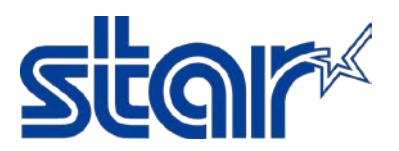

# **AirPrint Users Manual**

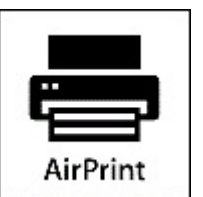

# **Revision 1.00**

Star Micronics Corporation Special Devices Division

# STAR MICRONICS CO., LTD.

# Content

| 1 | Introdu  | ction3                                                                         |
|---|----------|--------------------------------------------------------------------------------|
|   | 1.1 Su   | oport model3                                                                   |
|   | 1.2 Su   | oport OS3                                                                      |
|   | 1.3 Tra  | demarks3                                                                       |
| 2 | Setting  |                                                                                |
|   | 2.1 Air  | Print Overview                                                                 |
|   | 2.2 Ho   | w to setup Wired LAN                                                           |
|   | 2.2.1    | Connect Ethernet cable to Access Point or Switching Hub.                       |
|   | 2.2.2    | Self-Print5                                                                    |
|   | 2.2.3    | Execute Browser, then Login6                                                   |
|   | 2.2.4    | IP Config Settings7                                                            |
|   | 2.2.5    | AirPrint Settings8                                                             |
|   | 2.2.6    | Peripheral (DK Port) Settings9                                                 |
|   | 2.3 Ho   | w to setup WLAN10                                                              |
|   | 2.3.1    | Put WiFi Dongle onto USB Type A connector and Ethernet cable to Access Point10 |
|   | 2.3.2    | Self-Print                                                                     |
|   | 2.3.3    | Execute Browser, then Login11                                                  |
|   | 2.3.4    | Wireless Connection Settings                                                   |
|   | 2.3.5    | WLAN IP Config13                                                               |
|   | 2.3.6    | AirPrint Settings14                                                            |
|   | 2.3.7    | Peripheral (DK Port) Settings15                                                |
| 3 | Printing |                                                                                |
|   | 3.1 Ho   | w to Print *In case of printing photos16                                       |
|   | 3.1.1    | Please select "Photos", then select picture(s)16                               |
|   | 3.1.2    | Please select "Print"                                                          |
|   | 3.1.3    | Please select "Printer"                                                        |
|   | 3.1.4    | Please select "StarMicronics-TSP654HIA"17                                      |
| _ | 3.1.5    | Please click "Print", then you can get print out                               |
| 4 | Trouble  | shooting                                                                       |
|   | 4.1 Ho   | w to initialize Ethernet settings to factory default settings                  |

# 1 Introduction

AirPrint is a feature in Apple Inc.'s macOS and iOS operating systems such as iPhone, iPad and iPod touch for printing via a WLAN (Wireless LAN).

With AirPrint, it is easy to print photos and documents from your Mac, iPhone, iPad, or iPod touch without having to install additional software.

Also, you can control cash drawer or buzzer to be connected to the Star Micronics AirPrint printer via the DK-port.

Star Micronics AirPrint printer is designed for retail and hospitality environment.

#### 1.1 Support model

TSP654IIHIA

### 1.2 Support OS

iOS

Devices using the latest version of iOS as following:

- iPhone
- iPad
- iPod touch

#### Mac OS

macOS 10.12, Mac OS X 10.11, Mac OS X 10.10, Mac OS X 10.9 are supported by Mac OS X CUPS Driver. Please download Mac OS X CUPS Driver from below URL.

http://www.starmicronics.com/support/default.aspx?printerCode=CUPS\_for\_Mac

### 1.3 Trademarks

Apple, the Apple logo, iPad, iPhone, iPod, iPod touch, iTunes, Retina, Mac, Mac OS and OS X are trademarks of Apple Inc., registered in the U.S. and other countries.

# 2 Setting

### 2.1 AirPrint Overview

LINKSYS

WUSB6300

TSP654IIHIA supports 2 kinds of Ethernet connection. One is Wired LAN and another is Wireless LAN (WLAN). If you select Wired connection, please go to <u>2.2 How to setup Wired LAN</u>. If you select Wireless connection, please go to <u>2.3 How to setup WLAN</u>.

# 2.2 How to setup Wired LAN

# 2.3 How to setup WLAN

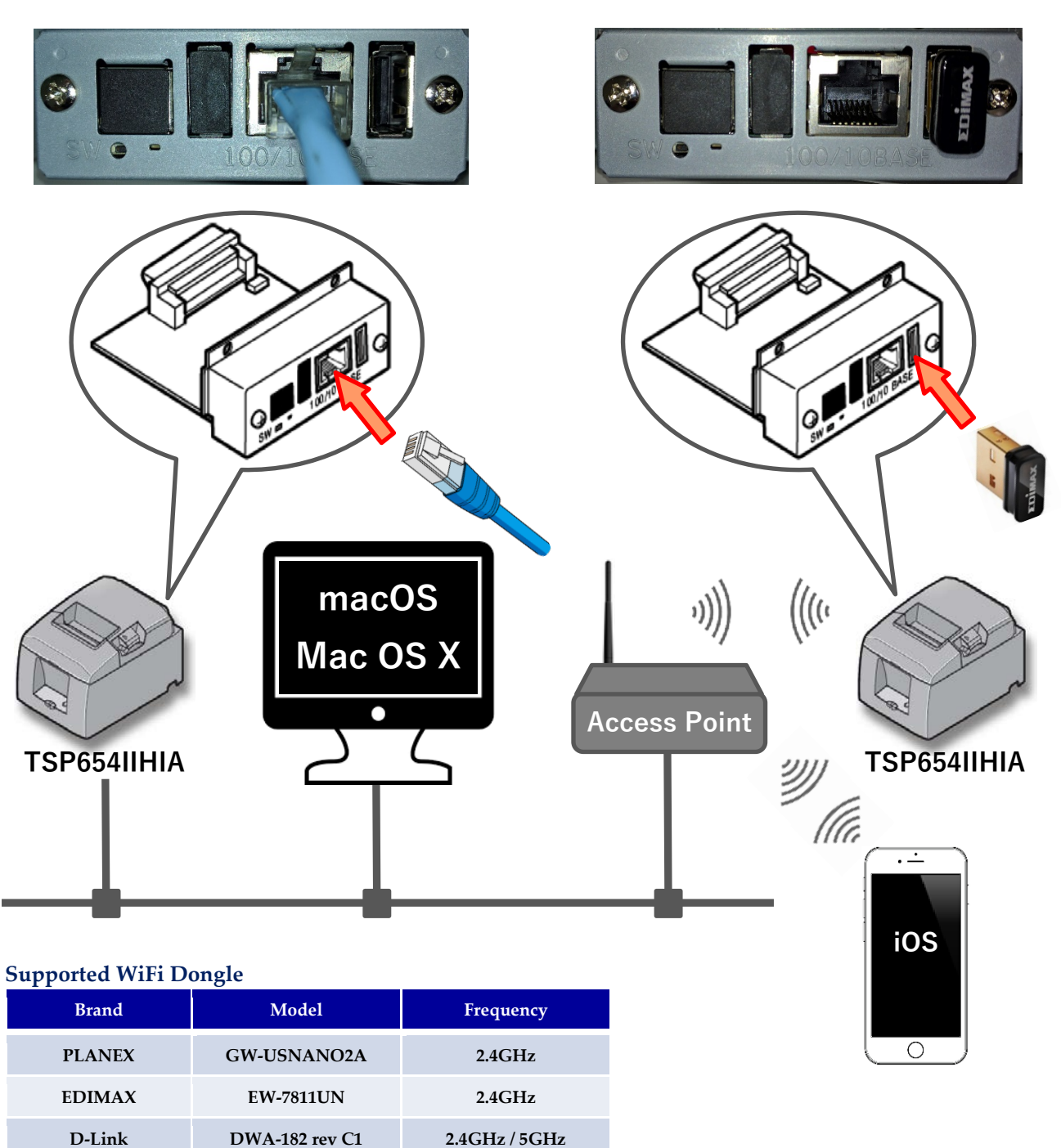

2.4GHz / 5GHz

### 2.2 How to setup Wired LAN

2.2.1 Connect Ethernet cable to Access Point or Switching Hub.

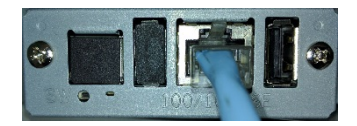

### 2.2.2 Self-Print

E

Turn ON the printer with FEED button pushing. You can find the IP Address (DHCP) on the bottom of 2nd page.

| *** TSP650II Var3.0 -b1.0 *** |   |
|-------------------------------|---|
| Interface : 100/108ASE        |   |
| Dip Switch 1                  |   |
| Sw 12345678                   |   |
| 0n *******                    |   |
| Off                           |   |
|                               |   |
| - Dip Switch 1 Detail -       |   |
| 1 = Emulation : Star Line/T   |   |
| 6 = BUSY : All                |   |
| 7 = ASB : Valid               |   |
| 8 = NS8 : Valid               |   |
| and the state of the second   |   |
|                               | - |
|                               |   |
| - /                           |   |

# Star IFBD-HI01X/02X

Firmware level Main: V1.2.0 Boot: V1.0.0 Application: V1.2.0\_AirPrint

| Ethernet Configuration |                   |
|------------------------|-------------------|
| IP Assignment:         | DHCP/BOOTP        |
| RARP:                  | Enabled           |
| Disconnect Message:    | Auto              |
| MAC Address:           | 00:11:62:00:51:67 |
|                        |                   |

Wireless LAN Configuration WLAN Adapter: None

#### SSL/TLS Security

| https:                 | Disa  |
|------------------------|-------|
| https web server port: | 443   |
| Certificate Type:      | Self  |
| Self-Signed Cart:      | Not e |
| CA-Signed Cert:        | Not e |

bled -Signed exist exist

#### TCP/IP Settings and Services

| TCP Keep-Alive:     | Disabled       |
|---------------------|----------------|
| Port 9100 printing: | Single Session |
| Port 9100 timeout:  | 0 seconds      |

#### AirPrint AirPrint Service: Disabled Bonjour Server Name: Location: 5

IF80-HJ01X/02X Printer location (TBA

GEO Location (Latitude): GEO Location (Longitude):

USB Host Configuration Loading: Enabled

Star WebPRNT WebPRNT Service:

ID:

Star CloudPRNT CloudPRNT Service: Poll Interval:

Enabled 5 seconds

Enabled

Star Cloud Services Receipt Upload: Enabled Retailer: Device ID:

Interface Card DIP Switch SH 1: OFF (DHCP Timeout Enabled) SH 2: OFF (TFTP Recovery Disabled)

Security Notice

\* Default password should be changed.

#### \*\*\*\*\*\*\*\*\*\*\*\*\*\*\*\*\*\*\*\*\*\*\*\*\*\*\*

Ethernet Network: IP Address: 192.168.10.167 (DHCP) 255.255.255.0 Subnet Mask: Gateway: 192.168.10.1

### 2.2.3 Execute Browser, then Login

Execute Browser, then put IP Address which you got from Self-Print. And, click "Login".

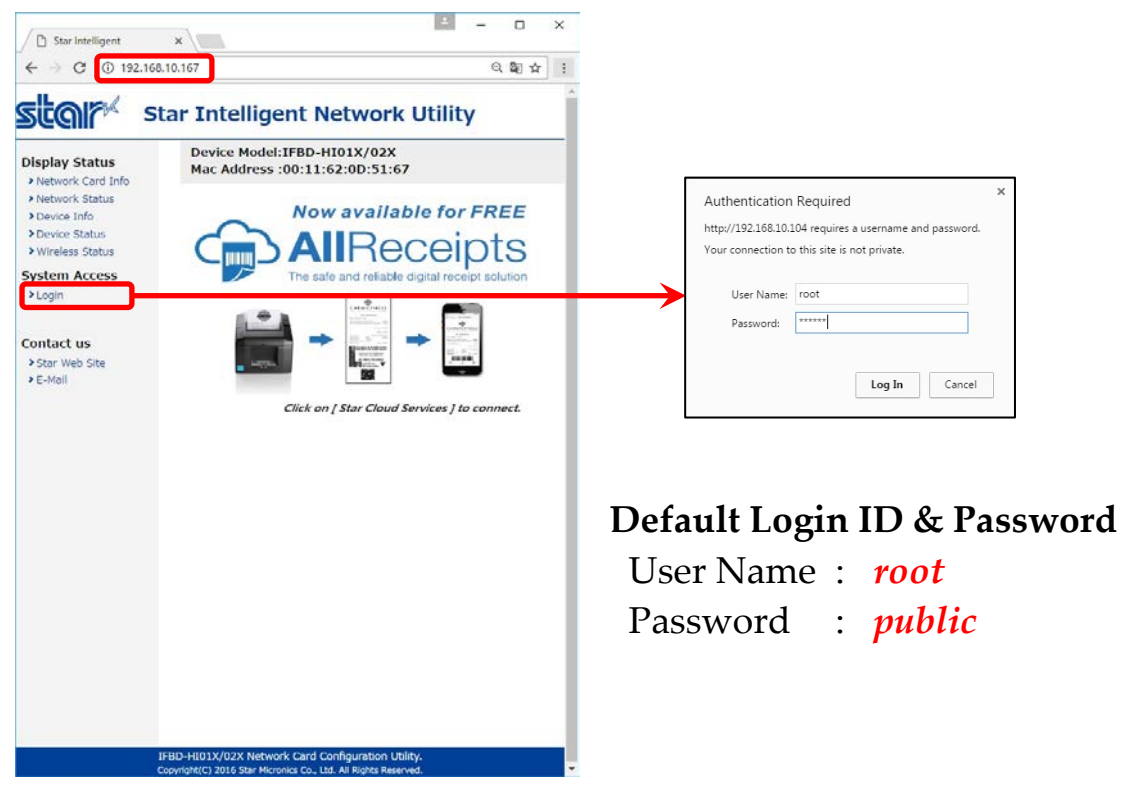

# 2.2.4 IP Config Settings

If you need to change IP Address Static, please change them, then save the settings.

| star s                                                                      | tar Intelligent Network Util                                  | ity    |
|-----------------------------------------------------------------------------|---------------------------------------------------------------|--------|
| Configuration<br>> IP Parameters                                            | Device Model:IFBD-HI01X/02X<br>Mac Address :00:11:62:0D:51:67 |        |
| <ul> <li>System Configuration</li> <li>Change Password</li> </ul>           | IP Parameters                                                 |        |
| <ul> <li>Star Cloud Services</li> <li>CloudPRNT</li> <li>WebPRNT</li> </ul> | • Static<br>//Following addresses are used.                   |        |
| > AirPrint<br>> SSL/TLS                                                     | IP Address                                                    |        |
| <ul> <li>&gt; WLAN IP Config</li> <li>&gt; Wireless Connection</li> </ul>   | 0.0.0.0                                                       |        |
| Firmware Update     Set Default                                             | Subnet Mask                                                   |        |
| > Save                                                                      | 0.0.0.0                                                       |        |
| Display Status                                                              | Default Gateway                                               |        |
| Network Card Info                                                           | 0.0.0.0                                                       |        |
| Device Info     Device Status     Wireless Status      System Access        | <b>Dynamic</b><br>//Addresses are obtained from network.      |        |
| > Logout                                                                    | DHCP/BOOTP<br>ENABLE •                                        |        |
| Star Web Site                                                               | RARP<br>ENABLE •                                              |        |
|                                                                             | submit                                                        | cancel |

#### **IP Parameters**

The following table shows the Static (fixed address) and Dynamic (dynamic address acquisition) items of the IP address that can be stored in the non-volatile memory.

| Category | Setting Items                      | Input Range                | Initial Value<br>(Factory Default) |
|----------|------------------------------------|----------------------------|------------------------------------|
|          | IP Address                         | 0.0.0.0 to 255.255.255.254 | 0.0.0.0                            |
| Static   | Subnet Mask                        | 0.0.0.0 to 255.255.255.255 | 0.0.0.0                            |
|          | Default Gateway                    | 0.0.0.0 to 255.255.255.255 | 0.0.0.0                            |
| Dunamia  | DHCP/BOOTP ENABLE / DISABLE ENABLE | ENABLE                     |                                    |
| Dynamic  | RARP                               | ENABLE / DISABLE           | ENABLE                             |

Note: If setting Static to anything other than 0.0.0.0, set all Dynamic to DISABLE. If setting Dynamic to ENABLE, set all Static to 0.0.0.0.

After change the settings, please click "submit" and save the settings.

| Dynamic address condition is accepted!                    | Save                                                                              |        |
|-----------------------------------------------------------|-----------------------------------------------------------------------------------|--------|
|                                                           | $\circledast$ Save $\rightarrow$ Configuration printing $\rightarrow$ Restart dev | rice   |
| DHCP:                                                     | Save → Restart device                                                             |        |
| ENABLE                                                    |                                                                                   |        |
| RARP:                                                     | execute                                                                           | cancel |
| ENABLE                                                    |                                                                                   |        |
| Please execut "Save" n enu if these settings are correct. |                                                                                   |        |
| Return to Previous page <ip parameters=""></ip>           |                                                                                   |        |
| (Don't use "Back" button of browser to return.)           |                                                                                   |        |

## 2.2.5 AirPrint Settings

#### This is settings for AirPrint.

If you need to change below settings, please change them, then save the settings.

| Configuration                                                                                  | Device Model:IFBD-HI01A/02A<br>Mac Address :00:11:62:0D:51:67 |
|------------------------------------------------------------------------------------------------|---------------------------------------------------------------|
| IP Parameters     System Configuration     Change Password                                     | AirPrint                                                      |
| Star Cloud Services     CloudPRNT     WebPRNT                                                  | AirPrint<br>ENABLE •                                          |
| AirPrint     SSL/TLS     WLAN IP Config     Wireless Connection                                | Bonjour Server Name<br>StarMicronics-TSP654HIA                |
| Wireless Connection     Firmware Update     Set Default     Save                               | Location Printer location (TBA)                               |
| Network Card Info     Network Status                                                           | GEO Location (Latitude)                                       |
| <ul> <li>&gt; Device Info</li> <li>&gt; Device Status</li> <li>&gt; Wireless Status</li> </ul> | GEO Location (Longitude)                                      |
| System Access                                                                                  | Get Browser Location                                          |
| Contact us Star Web Site E-Mail                                                                | submit cance                                                  |

#### [Example of setting list]

| Item                     | Value                        | Notes              |
|--------------------------|------------------------------|--------------------|
| AirPrint                 | ENABLE (*1) or DISABLE       |                    |
| Bonjour Server Name      | StarMicronics-TSP654HIA (*1) | max 63 characters  |
| Location                 | Printer location (TBA) (*1)  | max 127 characters |
| GEO Location (Latitude)  |                              | (*2)               |
| GEO Location (Longitude) |                              | (*2)               |

(\*1) Default value

(\*2) If "Get Browser Location" button cannot work,

please see following examples or set "SSL" setting and open by "https".

### [Example of location]

| Location   | Star Micronics<br>Japan | Star Micronics<br>US | Star Micronics<br>UK | Star Micronics<br>Thailand |
|------------|-------------------------|----------------------|----------------------|----------------------------|
| Latitude:  | 35.0144857              | 40.4846472           | 51.6199034           | 13.7269006                 |
| Longitude: | 138.451635              | -74.5119392          | -0.7113674           | 100.5311396                |

# 2.2.6 Peripheral (DK Port) Settings

This is setting for Cash Drawer and Buzzer control for AirPrint, it can be changed at "System Configuration" on the menu list.

Refer to the below settings, then submit and save the settings.

| 🗅 Star Intelligent 🗙                                                                                                    | 0 - 0 ×                                | Pt Star Intelligent ×                      | θ -  | -  |      | × |
|----------------------------------------------------------------------------------------------------|----------------------------------------|--------------------------------------------|------|----|------|---|
| ← → C () 192.168.20.1                                                                                                    | 37                                     | ← → C ① 保護されていません   192.168.20.137         |      | QI | 11 白 | 2 |
|                                                                                                    | A                                      | Line 2 (WLAN)                              |      |    |      |   |
| Sta                                                                                                    | r Intelligent Network Litility         | NO HOST CONNECTION                         |      |    |      |   |
| Star intelligent         Image: Star intelligent Network Util         Image: Star intelligent Network Utilities Star intelligent Network Star intelligent Network Star intelligent Network Star intelligent Network Utilities Star intelligent Network Star intelligent Network Star intelligent Network Star intelligent Network Star intelligent Network Star intelligent Network Intelligent Network Star intelligent Network Intelligent Network Inteligent Network Intelligent Network Intelligent Network I                                                                                                    | Intelligent Network Othery             | Line 3 (WLAN)                              |      |    |      |   |
|                                                                                                    | Device Model:IFBD-HI01A/02A            | *****************************              |      |    |      |   |
| onfiguration                                                                                                    | Mac Address :00:11:62:0D:51:67         | Line 4 (WLAN)                              |      |    |      |   |
| System Configuration                                                                                                    | System Configuration                   | Default Massane                            |      |    |      |   |
| Star Cloud Services                                                                                                    |                                        | a contra in contra in contra de            |      |    |      |   |
| CloudPRNT                                                                                                    | Network                                | Poriphoral (DK Port) Mullipha with Michael |      |    | 1    |   |
| See Intelligent X  See Intelligent I X  C 0 192.168.20.15  C 192.168.20.15  System Configuration System Configuration Sear Cloud Services CoudeNrt Nucleas Connection Service Second Services CoudeNrt Nucleas Connection Service Second Services CoudeNrt Nucleas Status Service Status Vireless Status Vireless Status Setem Access Filem Access Filem Acces Filem Acces Filem Access Filem Access Filem | Web Refresh Interval Time (Sec.)       | Peripheral Unit 1                          |      |    |      |   |
| SSL/TLS                                                                                                    | 8                                      |                                            | 1    |    |      |   |
| WLAN IP Config                                                                                                    | P                                      | Type: CashDrawer ¥                         |      |    |      |   |
| Wireless Connection                                                                                                    | #9100/9101 port                        | CashDrawer 1:                              | Um • |    |      |   |
| rmware Update                                                                                                    |                                        | Pulse Width(msec): 200                     |      |    |      |   |
| et Default                                                                                                    | ENABLE *                               | Buzzer 1:                                  |      |    |      |   |
| iave                                                                                                    | #0100 Multi Sassion                    | On Time(msec): 20                          |      |    |      |   |
| - Inv Chatra                                                                                                    | #9100 Multi 30300                      | Off Time(msec): 20                         |      |    |      |   |
| play Status                                                                                                    | DISABLE *                              | Repeat: 1                                  |      |    |      |   |
| vetwork Status                                                                                                    | #9100 Data Timeout (Sec.)              |                                            |      |    |      |   |
| Device Info                                                                                                    | 0 •                                    | Peripheral Unit 2                          |      |    |      |   |
| levice Status                                                                                                    |                                        | Type: CashDrawer V                         |      |    |      |   |
| Vireless Status                                                                                                    | LPR                                    | Timing: No Use                             | •    |    |      |   |
| tem Access                                                                                                    | DICADLE .                              | CashDrawer 2:                              |      |    |      |   |
| and Access                                                                                                    | DISABLE +                              | Pulse Width(msec): 200                     |      |    |      |   |
| ogout                                                                                                    | TCP Keep-Alive                         | Buzzer 2:<br>On Time(mear): 20             |      |    |      |   |
|                                                                                                    | DICADLE                                |                                            |      |    |      |   |
| ntact us                                                                                                    | DISABLE +                              | Of Time(msec): 20                          |      |    |      |   |
| tar Web Site                                                                                                    |                                        | Repeat:                                    |      |    | J.   |   |
| -Mail                                                                                                    |                                        |                                            |      | _  |      |   |
|                                                                                                    | Disconnect Message (Ethernet)          |                                            |      |    |      |   |
|                                                                                                    | AUTO 🔻                                 | USB Host                                   |      |    |      |   |
|                                                                                                    | Line 1 (Ethernet)                      |                                            |      |    |      |   |
|                                                                                                    | ************************************** | USB Configuration Loading                  |      |    |      |   |
|                                                                                                    |                                        | ENABLE V                                   |      |    |      |   |
|                                                                                                    | Line 2 (Ethernet)                      |                                            |      |    |      |   |
|                                                                                                    | NO HOST CONNECTION                     | Barcode Reader Device                      |      |    |      |   |
|                                                                                                    | Line 3 (Ethernet)                      | Type: None T                               |      |    |      |   |
|                                                                                                    | *                                      | Albert Lance 1                             |      |    |      |   |

|     |                     | Value                                                            | Default Value   |
|-----|---------------------|------------------------------------------------------------------|-----------------|
|     | Туре:               | Cash Drawer / Buzzer                                             | CashDrawer      |
| Pe  | Timing:             | No Use / Document Top / Page Top / Page Bottom / Document Bottom | Document Bottom |
| rip | Cash Drawer 1       |                                                                  |                 |
| her | Pulse Width(msec.): | 20 to 5100 msec.                                                 | 200msec.        |
| all | Buzzer 1            |                                                                  |                 |
| Uni | On Time(msec.):     | 10 to 1270 msec.                                                 | 20msec.         |
| 1   | Off Time(msec.):    | 10 to 1270 msec.                                                 | 20msec.         |
|     | Repeat:             | 1 to 20 times                                                    | 1 time          |
|     | Туре:               | Cash Drawer / Buzzer                                             | CashDrawer      |
| Pe  | Timing:             | No Use / Document Top / Page Top / Page Bottom / Document Bottom | No Use          |
| rip | Cash Drawer 2       |                                                                  |                 |
| her | Pulse Width(msec.): | 200 msec. (Fix)                                                  | 200msec.        |
| all | Buzzer 2            |                                                                  |                 |
| Uni | On Time(msec.):     | 10 to 1270 msec.                                                 | 20msec.         |
| 12  | Off Time(msec.):    | 10 to 1270 msec.                                                 | 20msec.         |
|     | Repeat:             | 1 to 20 times                                                    | 1 time          |

### 2.3 How to setup WLAN

### 2.3.1 Put WiFi Dongle onto USB Type A connector and Ethernet cable to Access Point.

| -   |     |       |    |
|-----|-----|-------|----|
| 8   |     |       | 81 |
| 2.5 | • • | 100.1 |    |

| Brand   | Model          | Frequency     |
|---------|----------------|---------------|
| PLANEX  | GW-USNANO2A    | 2.4GHz        |
| EDIMAY  | EW 7011LIN     |               |
| EDIMAX  | EW-78IIUN      |               |
| D-Link  | DWA-182 rev C1 | 2.4GHz / 5GHz |
| LINKSYS | WUSB6300       | 2.4GHz / 5GHz |

### 2.3.2 Self-Print

#### Turn ON the printer with FEED button pushing. You can find the IP Address (DHCP) on the bottom of 2nd page.

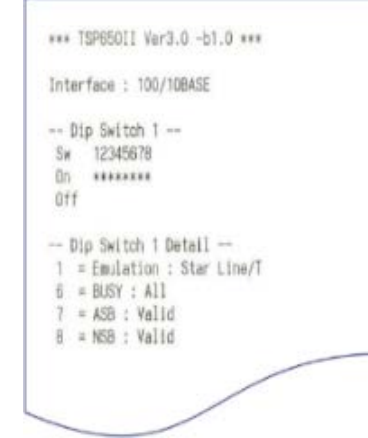

# Star IFBD-HI01X/02X

| Firmware level |                 |
|----------------|-----------------|
| Main:          | V1.2.0          |
| Boot:          | V1.0.0          |
| Application:   | V1.2.0_AirPrint |

#### Ethernet Configuration IP

| IP Assignment:      | DHCP/BOOTP        |
|---------------------|-------------------|
| RARP:               | Enabled           |
| Disconnect Message: | Auto              |
| MAC Address:        | 00:11:62:00:51:67 |

Wireless LAN Configuration HLAN Adapter: None

#### SSL/TLS Security http

| https:                 | Disa |
|------------------------|------|
| https web server port: | 443  |
| Certificate Type:      | Self |
| Self-Signed Cart:      | Not  |
| CA-Signed Cert:        | Not  |

bled -Signed exist exist

Single Session

0 seconds

#### TCP/IP Settings and Services Disabled

TCP Keep-Alive: Port 9100 printing: Port 9100 timeout:

AirPrint AirPrint Service: Disabled Bonjour Server Name: Location:

IFBD-HJ01X/02X Printer location (TBA

GEO Location (Latitude): GEO Location (Longitude):

USB Host Configuration Loading: Enabled

Star WebPRMT WebPRNT Service: Enabled

Star CloudPRNT CloudPRWT Service: Poll Interval: ID:

Enabled 5 seconds

Star Cloud Services Enabled Receipt Upload: Retailer: Device ID:

Interface Card DIP Switch OFF (OHCP Timeout Enabled) SH 1: SH 2: OFF (TFTP Recovery Disabled)

Security Notice

\* Default password should be changed.

......

| Ethernet     | Network:              |
|--------------|-----------------------|
| IP Address:  | 182.163.10.167 (DHCP) |
| Subnet Mask: | 255.255.255.0         |
| Gateway:     | 192.168.10.1          |

### 2.3.3 Execute Browser, then Login

Execute Browser, then put IP Address which you got from Self-Print. And, click "Login".

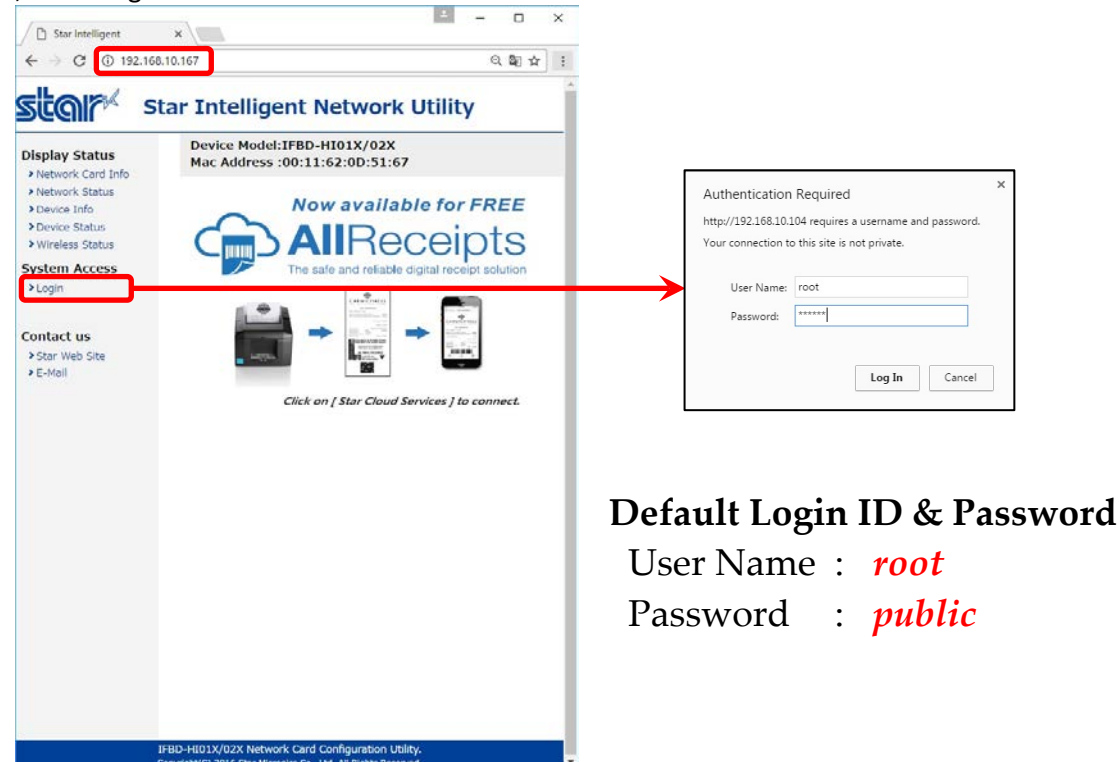

# 2.3.4 Wireless Connection Settings

There are two kinds of settings to connect to Access Point, one is Site Survey and another is Manual Connect.

| C Star Intelligent ×                                                                                                    | × ×                                                             | Site Survey                                                                                                    |           |                                                                                                    |
|----------------------------------------------------------------------------------------------------|-----------------------------------------------------------------|----------------------------------------------------------------------------------------------------|-----------|----------------------------------------------------------------------------------------------------|
| - → C () 192.168.10.167                                                                                                    | 오 떼 ☆ :                                                         | SSID                                                                                                    | Select    | Encryption                                                                                                  |
| Star Intelligen                                                                                                    | t Network Utility                                               | WRT160n-Sales-Bflets                                                                                                    | Select    | WPA/WPA2-TKIP/AES                                                                                           |
|                                                                                                    |                                                                 | WRT54G-Sales-Bflets                                                                                                    | Select    | WEP                                                                                                    |
| nfiguration Device Model:IFI<br>Mac Address :00                                                                                                    | BD-HI01X/02X<br>0:11:62:0D:51:67                                | SCS B-Flets 2 4GHz                                                                                                    | Select    | WPA2-AFS                                                                                                    |
| IP Parameters System Configuration Wireless Co                                                                                                    | onnection                                                       | Star/MahDRNIT                                                                                                    | Select    | WDA2 AES                                                                                                    |
| Change Password                                                                                                    | intection                                                       | StarwebPRINT                                                                                                    | Select    | WPA2-AES                                                                                                    |
| Cloud Services CloudPRNT Site Survey                                                                                                    |                                                                 | star-tech_fct070-g                                                                                                    | Select    | WPA2-AES                                                                                                    |
| VebPRNT Enter                                                                                                    |                                                                 | Again                                                                                                    |           | Jack                                                                                                    |
| SL/TLS Manual Connect                                                                                                    | t                                                               | Agai                                                                                                    |           | Jack                                                                                                    |
| Vireless Connection Enter                                                                                                    |                                                                 |                                                                                                    |           |                                                                                                    |
| irmware Update                                                                                                    |                                                                 |                                                                                                    |           |                                                                                                    |
| ave                                                                                                    |                                                                 |                                                                                                    |           |                                                                                                    |
| play Status                                                                                                    |                                                                 |                                                                                                    |           |                                                                                                    |
| etwork Status                                                                                                    |                                                                 | Connect Cottings                                                                                                    |           |                                                                                                    |
| evice Info<br>evice Status                                                                                                    | 1                                                               | Johneet Settings                                                                                                    |           |                                                                                                    |
| lireless Status                                                                                                    |                                                                 | SSID                                                                                                    |           |                                                                                                    |
| tem Access                                                                                                    |                                                                 | WRT160n_Sales_Bflate                                                                                                    |           |                                                                                                    |
| Jour                                                                                                    |                                                                 | WRT TOUT-Sales-Dilets                                                                                                    |           |                                                                                                    |
| tact us                                                                                                    |                                                                 | Key                                                                                                    |           |                                                                                                    |
| tar Web Site                                                                                                    |                                                                 |                                                                                                    |           |                                                                                                    |
| -Mail                                                                                                    |                                                                 |                                                                                                    |           |                                                                                                    |
|                                                                                                    |                                                                 | connec                                                                                                    | t ca      | ncel                                                                                                    |
|                                                                                                    |                                                                 |                                                                                                    |           |                                                                                                    |
|                                                                                                    |                                                                 |                                                                                                    |           |                                                                                                    |
|                                                                                                    |                                                                 |                                                                                                    |           |                                                                                                    |
| IFBD-HI01X/02X Net rork C<br>Copyright(C) 2016 Star ML ronics                                                                                                    | Card Configuration Utility.                                     |                                                                                                    |           |                                                                                                    |
| IFBD-HI01X/02X Netv tork C<br>Copyright(C) 2016 Star Mi ronks                                                                                                    | Card Configuration Utility.<br>: Co., Ltd. All Rights Reserved. |                                                                                                    |           |                                                                                                    |
| IFBD-HI01X/02X Neth tork C<br>Copyright(C) 2016 Star Mi ronics                                                                                                    | Card Configuration Utility.<br>Co., Ltd. All Rights Reserved.   |                                                                                                    |           |                                                                                                    |
| IFBD-HID1X/02X Neth ork C<br>Copyright(C) 2016 Star Minnets<br>anual Connect                                                                                                    | Card Configuration Utility.<br>(Co., Ltd. Al Rights Reserved.   |                                                                                                    |           |                                                                                                    |
| IFBD-HI01X/02X Neth ork C<br>Copyright(C) 2016 Star Mi norics                                                                                                    | Cor, Ltd. Al Rights Reserved.                                   | bur t                                                                                                    |           |                                                                                                    |
| IFBD-H101X/02X Neth ork C<br>CopyHgM(C) 2016 Star HI norks<br>anual Connect                                                                                                    | Co., Lud. Al Rights Reserved.                                   | Wireless cont                                                                                                    | figuratio | on is accepted.                                                                                             |
| IFBD-HU01X/02X Nethork C<br>Copyright(C) 2016 Star Hi ronts<br>anual Connect<br>ISID<br>VRT 160n-Sales-Bflets                                                                                                    | Card Configuration Utility.<br>Co., Lud. Al Rights Reserved.    | Wireless cont                                                                                                    | figuratio | on is accepted.                                                                                             |
| IFBD-HU01X/02X Nethork C<br>Copyright(C) 2016 Star Hi ronis<br>anual Connect<br>ISID<br>VRT 160n-Sales-Bflets                                                                                                    | Cor, Lid. Al Rights Reserved.                                   | Wireless cont                                                                                                    | figuratio | on is accepted.                                                                                             |
| IFBD-HU01X/02X Net ork C<br>Copyright(C) 2016 Star Hi ronis<br>anual Connect<br>SID<br>VRT 160n-Sales-Bflets<br>security                                                                                         | Cor, Lid. Al Rights Reserved.                                   | Wireless cont                                                                                                    | figuratio | on is accepted.                                                                                             |
| IFBD-H101X/02X Net orf C<br>copyright(C) 2016 Star Hi rorics<br>anual Connect<br>SID<br>VRT 160n-Sales-Bflets<br>ecurity<br>NPA2-PSK •                                                                           | Zard Configuration Utility.<br>Co., Ltd. All Rights Reserved.   | Wireless cont<br>ssid :<br>wr160n-Sales-Bflets                                                                                                    | figuratio | on is accepted.                                                                                             |
| IFBD-HU31X/02X Net orf C<br>copyright(C) 2016 Star Hi ronks<br>anual Connect<br>SID<br>VRT 160n-Sales-Biflets<br>ecurity<br>VPA2-PSK •<br>(eyFormat                                                              | Zard Configuration Utility.<br>I Co., Ltd. All Rights Reserved. | Wireless cont<br>SSID :<br>WRT160n-Sales-Bflets                                                                                                    | figuratio | on is accepted.                                                                                             |
| IFBD-HU31X/02X Net of C<br>copyright(C) 2016 Sar Hi roncs<br>anual Connect<br>SID<br>VRT 160n-Sales-Biflets<br>ecurity<br>WPA2-PSK •<br>sey Format<br>Passphrase (8~63 chars) •                                  | Zard Configuration Utility.<br>I Co., Ltd. All Rights Reserved. | Wireless cont<br>SSID :<br>WRT160n-Sales-Bflets<br>Security :                                                                                                    | figuratio | on is accepted.                                                                                             |
| IFED-H01X/02X Net off C<br>Copyright(C) 2016 Sur Hi roncs<br>anual Connect<br>SID<br>VRT 160n-Sales-Bflets<br>ecurity<br>VPA2-PSK •<br>eyFormat<br>assphrase (8~63 chars) •<br>ncryption                         | Co., Ld. Al Riphs Reserved.                                     | Wireless cont<br>SSID :<br>WRT160n-Sales-Bflets<br>Security :<br>WPA/WPA2-TKIP/AES                                                                                                    | figuratio | on is accepted.                                                                                             |
| IFED-H01X/02X Net off C<br>Copyright(C) 2016 Star Hi roncs<br>anual Connect<br>SID<br>VRT 160n-Sales-Bflets<br>ecurity<br>VPA2-PSK •<br>eyFormat<br>assphrase (8~63 chars) •<br>ncryption<br>KES •               | Co., Ld. Al Riphs Reserved.                                     | Wireless cont<br>SSID :<br>WRT160n-Sales-Bflets<br>Security :<br>WPA/WPA2-TKIP/AES                                                                                                    | figuratio | on is accepted.                                                                                             |
| IFBD-H01X/02X Net of C<br>Copyright(C) 2016 Sar Hi roncs<br>anual Connect<br>SID<br>VRT 160n-Sales-Biflets<br>ecurity<br>VPA2-PSK •<br>Sey Format<br>assphrase (8~63 chars) •<br>incryption<br>AES •             | 2 Co., Ld. All Rights Reserved.                                 | Wireless cont<br>SSID :<br>WRT160n-Sales-Bflets<br>Security :<br>WPA/WPA2-TKIP/AES<br>Please execute 'S                                                                                                    | figuratio | on is accepted.                                                                                             |
| IFED-H01X/02X Net of C<br>Copyright(C) 2016 Sor Hi roncs<br>anual Connect<br>SID<br>VRT 160n-Sales-Bflets<br>ecurity<br>VPA2-PSK •<br>rey Format<br>Passphrase (8~63 chars) •<br>ncryption<br>LES •              | 2 Co., Ld. Al Riphs Reserved.                                   | Wireless cont<br>SSID :<br>WRT160n-Sales-Bflets<br>Security :<br>WPA/WPA2-TKIP/AES<br>Please execute "S                                                                                                    | figuratio | on is accepted.                                                                                             |
| IFBD-H01X/02X Net of C<br>Copyright(C) 2016 Sor Hi roncs<br>anual Connect<br>SID<br>VRT 160n-Sales-Bflets<br>ecurity<br>VPA2-PSK •<br>Sey Format<br>Passphrase (8~63 chars) •<br>incryption<br>AES •             | 2 Co., Ld. Al Riphs Reserved.                                   | Wireless cont<br>SSID :<br>WRT160n-Sales-Bflets<br>Security :<br>WPA/WPA2-TKIP/AES<br>Please execute 'S<br>Return to Pr                                                                                         | figuratio | hese settings are correct.                                                                                  |
| IFED-HU01X/02X Neth ork C<br>Copyright(C) 2016 Star Hi minis<br>anual Connect<br>SID<br>WRT 160n-Sales-Bflets<br>ecurity<br>WPA2-PSK •<br>SeyFormat<br>Passphrase (8~63 chars) •<br>Incryption<br>AES •<br>Sey   | cancel                                                          | Wireless cont<br>SSID :<br>WRT160n-Sales-Bflets<br>Security :<br>WPA/WPA2-TKIP/AES<br>Please execute "S<br>Return to Pr<br>(Don't use "E                                                                        | figuratio | hese settings are correct.                                                                                  |
| IFBD-HU01X/02X Net ork C<br>Copyright(C) 2016 Star Hi mints<br>anual Connect<br>ISID<br>VRT 160n-Sales-Bflets<br>Geourity<br>MPA2-PSK •<br>CeyFormat<br>Passphrase (8~63 chars) •<br>Connect                     | Co. Ld. Al Rights Reserved.                                     | Wireless cont<br>SSID :<br>WRT160n-Sales-Bflets<br>Security :<br>WPA/WPA2-TKIP/AES<br>Please execute "S<br>Return to Pr<br>(Don't use "E                                                                        | figuratio | hese settings are correct.                                                                                  |
| IFBD-HU01X/02X Net ork C<br>Copyright(C) 2016 Star H minis<br>anual Connect<br>SID<br>VRT 160n-Sales-Bflets<br>ecurity<br>MPA2-PSK •<br>CeyFormat<br>Passphrase (8~63 chars) •<br>incryption<br>AES •<br>Connect | Co. Ld. Al Rights Reserved.                                     | Wireless cont<br>SSID :<br>WRT160n-Sales-Bflets<br>Security :<br>WPA/WPA2-TKIP/AES<br>Please execute "S<br>Return to Pr<br>(Don't use "E                                                                        | figuratio | hese settings are correct.                                                                                  |
| IFBD-HU01X/02X Net or C<br>Copyright(C) 2016 Sar M mores<br>annual Connect<br>SSID<br>WRT 160n-Sales-Bflets<br>Security<br>MPA2-PSK •<br>CeyFormat<br>Passphrase (8~63 chars) •<br>Encryption<br>AES •<br>Cey    | co. Ld. Al Riphs Reserved.                                      | Wireless cont<br>SSID :<br>WRT160n-Sales-Bflets<br>Security :<br>WPA/WPA2-TKIP/AES<br>Please execute "S<br>Return to Pr<br>(Don't use "E                                                                        | figuratio | hese settings are correct.                                                                                  |
| IFBD-HU01X/02X Net or C<br>copyright(C) 2016 star H mores<br>annual Connect<br>SID<br>VRT 160n-Sales-Bflets<br>ecurity<br>MPA2-PSK •<br>SeyFormat<br>Passphrase (8~63 chars) •<br>incryption<br>AES •<br>sey     | co. Ld. Al Riphs Reserved.                                      | Wireless cont<br>SSID :<br>WRT160n-Sales-Bflets<br>Security :<br>WPA/WPA2-TKIP/AES<br>Please execute "S<br>Return to Pr<br>(Don't use "E                                                                        | figuratio | hese settings are correct.                                                                                  |
| IFBD-HU01X/02X Net of C<br>Copyright(C) 2016 Star Hi roncs<br>anual Connect<br>SSID<br>VRT 160n-Sales-Biflets<br>Security<br>APA2-PSK -<br>(ey Format<br>Passphrase (8-63 chars) -<br>Encryption<br>AES -<br>(ey | Co. (Ld. Al Riph's Reserved.                                    | Wireless cont<br>SSID :<br>WRT160n-Sales-Bflets<br>Security :<br>WPA/WPA2-TKIP/AES<br>Please execute "S<br>Return to Pr<br>(Don't use "E                                                                        | figuratio | hese settings are correct.<br>WLAN IP Config><br>browser to return.)                                        |
| IFBD-H101X/02X Net of C<br>Copyright(C) 2016 Sar M mores<br>anual Connect<br>SSID<br>ART 160n-Sales-Bflets<br>Security<br>WPA2-PSK •<br>CeyFormat<br>Passphrase (8-63 chars) •<br>Encryption<br>AES •<br>Connect | Co., Lid. Al Rights Reserved.                                   | Wireless conf<br>SSID :<br>WRT160n-Sales-Bflets<br>Security :<br>WPA/WPA2-TKIP/AES<br>Please execute <sup>1</sup> S<br>Return to Pr<br>(Don't use <sup>1</sup> E<br>Save<br>Save → Configura                    | figuratio | hese settings are correct.<br>WLAN IP Config><br>browser to return.)                                        |
| IFBD-H01X/02X Net of C<br>CopyrgN(C) 2016 Sor HI roncs<br>anual Connect<br>SID<br>VRT 160n-Sales-Bflets<br>security<br>WPA2-PSK •<br>KeyFormat<br>Passphrase (8~63 chars) •<br>incryption<br>AES •<br>Key        | co, Ld. Al Riphs Reserved.                                      | Wireless cont<br>SSID :<br>WRT160n-Sales-Bflets<br>Security :<br>WPA/WPA2-TKIP/AES<br>Please execute <sup>IS</sup><br>Return to Pr<br>(Don't use <sup>TE</sup><br>Save<br>Save → Configura<br>Save → Restart de | figuratio | on is accepted.<br>hese settings are correct.<br>WLAN IP Config><br>browser to return.)<br>→ Restart device |

# 2.3.5 WLAN IP Config

If you need to change IP Address Static, please change them, then save the settings.

| Device Model:IFBD-HI01X/02X<br>Mac Address :00:11:62:0D:51:67 |                                                                                                    |
|---------------------------------------------------------------|----------------------------------------------------------------------------------------------------|
| WI AN TR Config                                               |                                                                                                    |
| WEAN IF COMING                                                |                                                                                                    |
| • Static<br>//Following addresses are used.                   |                                                                                                    |
| IP Address                                                    |                                                                                                    |
| 0.0.0.0                                                       |                                                                                                    |
|                                                               |                                                                                                    |
| Subnet Mask                                                   |                                                                                                    |
| 0.0.0.0                                                       |                                                                                                    |
| Default Cateway                                               |                                                                                                    |
| Default Gateway                                               |                                                                                                    |
| 0.0.0.0                                                       |                                                                                                    |
|                                                               |                                                                                                    |
| Dynamic                                                       |                                                                                                    |
| //Addresses are obtained from networl                         | k.                                                                                                    |
|                                                               |                                                                                                    |
| submit                                                        | cancel                                                                                                    |
|                                                               |                                                                                                    |
|                                                               |                                                                                                    |
|                                                               |                                                                                                    |
|                                                               |                                                                                                    |
|                                                               | Static //Following addresses are used. IP Address 0.0.0 Subnet Mask 0.0.0 Default Gateway 0.0.0 Default Gateway 0.0.0 Submit |

#### **IP** Parameters

The following table shows the Static (fixed address) and Dynamic (dynamic address acquisition) items of the IP address that can be stored in the non-volatile memory.

| Catogory | Satting Itams               | Input Rango                | Initial Value     |
|----------|-----------------------------|----------------------------|-------------------|
| Category | Setting items               | mput Kange                 | (Factory Default) |
|          | IP Address                  | 0.0.0.0 to 255.255.255.254 | 0.0.0.0           |
| Static   | Subnet Mask                 | 0.0.0.0 to 255.255.255.255 | 0.0.0.0           |
|          | Default Gateway             | 0.0.0.0 to 255.255.255.255 | 0.0.0.0           |
| Dunamia  | DHCP/BOOTP ENABLE / DISABLE | ENABLE / DISABLE           | ENABLE            |
| Dynamic  | RARP                        | ENABLE / DISABLE           | ENABLE            |

Note: If setting Static to anything other than 0.0.0.0, set all Dynamic to DISABLE. If setting Dynamic to ENABLE, set all Static to 0.0.0.0.

After change the settings, please click "submit" and save the settings.

| Dynamic address condition is accepted!                   | Save                                                                               |        |
|----------------------------------------------------------|------------------------------------------------------------------------------------|--------|
|                                                          | $\circledast$ Save $\rightarrow$ Configuration printing $\rightarrow$ Restart devi | ce     |
| DHCP:                                                    | o Save → Restart device                                                            |        |
| ENABLE                                                   |                                                                                    |        |
| RARP:                                                    | execute                                                                            | cancel |
| ENABLE                                                   |                                                                                    |        |
| Please execut "Save" nenu if these settings are correct. |                                                                                    |        |
| Return to Previous page <ip parameters=""></ip>          |                                                                                    |        |
| (Don't use "Back" button of browser to return.)          |                                                                                    |        |

# 2.3.6 AirPrint Settings

#### This is settings for AirPrint.

If you need to change below settings, please change them, then save the settings.

| Configuration                                                   | Device Model:IFBD-HI01A/02A<br>Mac Address :00:11:62:0D:51:67 |        |
|-----------------------------------------------------------------|---------------------------------------------------------------|--------|
| IP Parameters     System Configuration     Change Password      | AirPrint                                                      |        |
| Star Cloud Services     CloudPRNT     WebPRNT                   | AirPrint<br>ENABLE •                                          |        |
| AirPrint     SSL/TLS     WLAN IP Config     Wireless Connection | Bonjour Server Name<br>StarMicronics-TSP654HIA                |        |
| Firmware Update     Set Default     Save                        | Location<br>Printer location (TBA)                            |        |
| Display Status Network Card Info                                | GEO Location (Latitude)                                       |        |
| Device Info     Device Status     Wireless Status               | GEO Location (Longitude)                                      |        |
| System Access                                                   | Get Browser Location                                          |        |
| Contact us                                                      | submit                                                        | cancel |
| > Star Web Site<br>> E-Mail                                     |                                                               |        |

#### [Example of setting list]

| Item                     | Value                        | Notes              |
|--------------------------|------------------------------|--------------------|
| AirPrint                 | ENABLE (*1) or DISABLE       |                    |
| Bonjour Server Name      | StarMicronics-TSP654HIA (*1) | max 63 characters  |
| Location                 | Printer location (TBA) (*1)  | max 127 characters |
| GEO Location (Latitude)  |                              | (*2)               |
| GEO Location (Longitude) |                              | (*2)               |

(\*1) Default value

(\*2) If "Get Browser Location" button cannot work,

please see following examples or set "SSL" setting and open by "https".

### [Example of location]

| Location   | SMJ<br>(Japan) | SMJ SMA<br>(Japan) (US) |            | SMSA<br>(Thailand) |
|------------|----------------|-------------------------|------------|--------------------|
| Latitude:  | 35.0144857     | 40.4846472              | 51.6199034 | 13.7269006         |
| Longitude: | 138.451635     | -74.5119392             | -0.7113674 | 100.5311396        |

# 2.3.7 Peripheral (DK Port) Settings

This is setting for Cash Drawer and Buzzer control for AirPrint, it can be changed at "System Configuration" on the menu list.

Refer to the below settings, then submit and save the settings.

| ← → C         ①         ①         ①                                                                                                    | Star Intelligent X | 0 - 0 ×                                      | Pi Star Intelligent ×              | θ                          | -  |    | × |
|----------------------------------------------------------------------------------------------------|--------------------|----------------------------------------------|------------------------------------|----------------------------|----|----|---|
| Star Intelligent Network Utility         Configuration         Sevent Addenses soon 11:62:00:51:62         Sevent Addenses soon 11:62:00:51:62         System Configuration         System Configuration         System Configuration         System Configuration         System Configuration         System Configuration         System Configuration         System Configuration         System Configuration         Network         Web Refresh Interval Time (Sec.)         System Configuration         Peripheral (DK Port)-Available with AirPort         Peripheral Unit 1         Type:         System Configuration         Peripheral Unit 2         System Configuration         System Configuration         System Configuration         Peripheral Unit 2         System Configuration         System Configuration         System Configuration         System Configuration         System Configuration         System Configuration         System Configuration         System Configuration         System Configuration         System Configuration         System Confife         System C                                                                                                    | C (1) 192.168.20.1 | 37 🔍 💐 🕁 🗄                                   | ← → C ① 保護されていません   192.168.20.137 |                            | QI | 目白 | 2 |
| Star Intelligent Network Utility     Device Model:IFBD-HID1A/02A   Mac Address :00:11:62:00:51:67   System Configuration   Network   Device doubserves   Setring Harakation   Setring Harakation   Setring Hara                                                                                                    |                    | *                                            | Line 2 (WLAN)                      |                            |    |    |   |
| Device Anderes: 00:11:67:00:51:67   Device Model:1FBD-HID1A/02A<br>Mac Address: 00:15:670   System Configuration<br>Notice for summer:<br>Service Strates<br>CoudeRxT   Service Strates<br>CoudeRxT   Vertex Configuration<br>Network   Network   Peripheral (DK Port)*-valuable with AirPrint<br>Peripheral Unit 1   Service Strates   Service Strates   Service Strates   Peripheral Unit 1   Vertex Configuration   Peripheral Unit 1   Service Strates   Service Strates   Peripheral Unit 2   Vertex Strates   Peripheral Unit 2   Vertex Strates   Peripheral Unit 2   Vertex Strates   Device Info   Network Strates   Device Info   Device Info   Disconnet Message (Ethernet)                                                                                                    | Stal               | r Intelligent Network Litility               | NO HOST CONNECTION                 | N                          |    |    |   |
| Definition Device Model:IFBD-H101A02A   Mack Address: 00:11:62:00:23:67   System Configuration   System Configuration   System Configuration   System Configuration   System Configuration   Network   Sear Coal Services   Outstants   Sear Coal Services   Sear Coal Services   Sear Coal Services   Sear Coal Services   Sear Coal Services   Sear Coal Services   Sear Coal Info   Sear Coal Info   Sear Coal Info   Sear Coal Info   Sear Coal Info   Sear Coal Info   Sear Coal Info   Sear Coal Info   Sear Coal Info   Sear Coal Info   Sear Coal Info   Sear Coal Info   Sear Coal Info   Sear Coal Info   Sear Vieb State   Sear Vieb State   Sear Vieb State   Sear Vieb State   DisABLE *   Sear Vieb State   DisABLE *   Sear Vieb State   DisABLE *   DisABLE *   Sear Vieb State   DisABLE *   DisABLE *   DisABLE *   DisABLE *   DisABLE *   DisABLE *   DisABLE *   DisABLE *   DisABLE *   DisABLE *   DisABLE *   DisABLE *   DisABLE *   DisABLE *   DisABLE *   DisABLE *   DisABLE *   DisABLE                                                                                                    |                    | Thengene Network Othrey                      | Line 3 (WLAN)                      |                            |    |    |   |
| onfiguration Mac Address :00:11:62:0D:51:67   VP-stem Configuration   VP-stem Configuration <td></td> <td>Device Model:IFBD-HI01A/02A</td> <td>******************</td> <td>********</td> <td></td> <td></td> <td></td>                                                                                                    |                    | Device Model:IFBD-HI01A/02A                  | ******************                 | ********                   |    |    |   |
| System Configuration<br>Ware submit<br>Ser Could services<br>CodeMNAT<br>Weekers Interval Time (Sec.)<br>Source Info<br>Network<br>Star Data<br>Source Info<br>Network Status<br>Source Status<br>Star Access<br>Logout<br>Martice U<br>Star Let •<br>Discouter I<br>Source Info<br>Network Status<br>Discouter I<br>Star Let •<br>Discouter I<br>Star Let •<br>Discouter I<br>Discouter I<br>Star Let •<br>Discouter I<br>Discouter I<br>Di<br>Discouter I<br>Di<br>Discouter I<br>Discouter I<br>Di | iguration          | Mac Address :00:11:62:0D:51:67               | Line 4 (WLAN)                      |                            |    |    |   |
| Par Cod Stewords   CodudRNT   CodudRNT   WebRefresh Interval Time (Sec.)   Source   Source   Source   Pripheral (DK Port)*Available with AirProt   Peripheral (DK Port)*Available with AirProt   Peripheral (DK P                                                                                                    | stem Configuration | System Configuration                         | Default Massane                    |                            |    |    |   |
| Clouderwit webRetrie Interval Time (Sec.)         AirPoint         Sign/TS         Sign/TS         WebRetrie Interval Time (Sec.)         With IP Config         #100/101 port         Finmase Update         Branch         Sind Kalk         Sind Kalk     <                                                                                                    | r Cloud Services   |                                              | errore meterale                    |                            |    |    |   |
| WebRitT       Web Refresh Interval Time (Sec.)         SRU/TS       >         SRU/TS       >         WALP Config       *         Windex Connection       #9100/9101 port         Finance Update       ENABLE •         Sar Undate       #9100 Multi Session         Splay Status       DISABLE •         Network Card Info       0 •         Veriess Status       DISABLE •         Device Status       DISABLE •         Disconnect Message (Ethernet)       No Use •         Autor •       Line 1 (Ethernet)         Long L       Disconnect Message (Ethernet)         Line 2 (Ethernet)       No HOST CONNECTION                                                                                                    | UDPRNT             | Network                                      | Parinharal (DK Part                | Augulable with AirDrint    |    | ٦. |   |
| All mina   SUTUS   Set Outbulk   Parable Vidble   Store   Spial Status   DisAble V   Network Status   Device Status   DisAble V   DisAble V                                                                                                    | 6PRNT              | Web Refresh Interval Time (Sec.)             | Peripheral Usit 1                  | C) Available with AirPrint |    |    |   |
| WLAN ID Config   # Disconnection   # # Disconnection   # # Disconnection   Sere   # # Disconnection   Sere   # # Disconnection   Disconnect Message (Ethernet)   Autro •   Disconnect Message (Ethernet)   Autro •   Une 2 (Ethernet)   No HOST CONNECTION                                                                                                    | TIS                |                                              | Peripheral Official                |                            |    |    |   |
| wireless connection       #9100/9101 port         Firmware Update       ENABLE •         Save       #9100 /1011 Session         Save       #9100 /1011 Session         Save       #9100 /1011 Session         Save       #9100 /1011 Session         Save       #9100 /1011 Session         Save       #9100 /1011 Session         Save       #9100 /1011 Session         DiscallE •       0         Network Card Info       •         stem Access       DiscallE •         DiscallE •       0         Stem Access       DiscallE •         DiscallE •       No Use •         Item Stem Access       DiscallE •         DiscallE •       No Use •         Item 1:       20         Autro •       USB Addle •         Use 2 (Ethernet)       No HOST CONNECTION                                                                                                    | AN IP Config       | 5                                            | Type:                              | CashDrawer •               |    |    |   |
| Primmer update Private update   Browe #9100 Multi Session   Browe #9100 Multi Session   Browe #9100 Data Timeout (Sec.)   Device Info ©   Device Status #9100 Data Timeout (Sec.)   Device Status ©   Device Status ©   Device Info ©   Device Info ©   Device Info ©   Device Info ©   Device Info ©   Device Info ©   Device Info ©   Disconnect Message (Ethernet)   Autro ©   Autro ©   Line 2 (Ethernet)   No HOPT CONNECTION                                                                                                    | reless Connection  | #9100/9101 port                              | Timing:<br>CashDrawer 1:           | Document Bottom •          |    |    |   |
| at Default   reve   reve                                                                                                    | mware Update       |                                              | Pulse Width(msec):                 | 200                        |    |    |   |
| pres     #9100 Multi Session       play Status     DISABLE •       etwork Status     #9100 Data Timeout (Sec.)       etwork Status     0 •       etwork Status     0 •       Ubstatus     0 •                                                                                                    | t Default          | ENABLE *                                     | Buzzer 1:                          | 200                        |    |    |   |
| Image: Status       Off Trag(msec):       Do         Ipps Status       DISABLE ▼       Disable T         Iethon K Cod Info       Image: T       Disable T         Image: T       Image: T       Disable T         Image: T       Image: T       Disable T         Image: T       Image: T       Disable T         Image: T       Image: T       Disable T         Image: T       Image: T       Disable T         Image: T       Disable T       Disable T         Image: T       Disable T       Disable T         Image: T       Disable T       Disable T         Image: T       Disable T       Disable T         Image: T       Disable T       Disable T         Image: T       Disable T       Disable T         Image: T       Disable T       Disable T         Image: T       Disable T       Disable T         Image: T       Disable T       Disable T         Image: T       Disable T       Disable T         Image: T       Disable T       Disable T         Image: T       Disable T       Disable T         Image: T       Disable T       Disable T         Image: T       Disable T       Dis                                                                                                    | 19                 | #0100 Multi Fassian                          | On Time(msec):                     | 20                         |    |    |   |
| piny status priny status priny                                                                                                    |                    | #9100 Mulu Session                           | Off Time(msec):                    | 20                         |    |    |   |
| etendrot classic   #9100 Data Timeout (Sec.)   weres info   weres finds   weres status   LPR   tetm Access   opuit   TCP Keep-Alive   DISABLE •   DISABLE •   DISABLE •   DISABLE •   DISABLE •   Unto •   Live 2 (Ethernet)   Live 2 (Ethernet)   No Host CONNECTION     Barcode Reader Device                                                                                                    | lay Status         | DISABLE *                                    | Repeat:                            | 1                          |    | н  |   |
| Device Info       D         Device Info       D         Device Status       LPR         remembrances       DISABLE •         Disconnect Message (Ethernet)       Disconnect Message (Ethernet)         AUTO •       Line 1 (Ethernet)         Line 1 (Ethernet)       DUS Configuration Loading         No HOST CONNECTION       Barcode Reader Device                                                                                                    | twork Status       | #9100 Data Timeout (Sec.)                    |                                    |                            |    |    |   |
| Norves Status   Wrekes Status   LPR   IDIABLE •   TCP Keep-Alive   DISABLE •   TCP Keep-Alive   DISABLE •   Auto •   Live 1 (thernet)   Uve 2 (thernet)   Uve 2 (thernet)   Uve 2 (thernet)   No Hofst CONNECTION     Barcode Reader Device                                                                                                    | vice Info          |                                              | Peripheral Unit 2                  |                            |    |    |   |
| Unreases Status     LPR     No Use       tem Access<br>opout     DISABLE     Iming::     No Use       TCP Keep-Alive     DISABLE     20       DISABLE     DISABLE     0       Auto     DISABLE     0       Auto     0     0       Live 2 (Ethernet)     USB Host       Live 2 (Ethernet)     USB Configuration Loading       No Host CONNECTION     Barcode Reader Device                                                                                                    | vice Status        |                                              | Type:                              | CashDrawer 🔻               |    |    |   |
| Attem Access<br>opput       DISABLE •       Cashbrawer 2:<br>Pulse Wuldrume()::       DISABLE •         tact us<br>tart us<br>ter: Web Site<br>Mail       DISABLE •       DISABLE •       DISABLE •         Disconnect Message (Ethernet)<br>Line 1 (Ethernet)<br>Line 1 (Ethernet)<br>NO HOST CONNECTIONH       DISConfiguration Loading<br>ENABLE •       USB Configuration Loading<br>ENABLE •         No HOST CONNECTIONH       Barcode Reader Device       Barcode Reader Device                                                                                                    | reless Status      | 1PR                                          | Timing:                            | No Use 🔹                   |    |    |   |
| TCP Keep-Alive     DISABLE •     200       TCP Keep-Alive     DISABLE •     200       Itact us     DISABLE •     0       tar Web Site     Iter Web Site     0       AUTO •     USB Host     USB Host       Line 1 (Ethernet)     USB Configuration Loading       No HOST CONNECTION     Barcode Reader Device                                                                                                    |                    |                                              | CashDrawer 2:                      |                            |    |    |   |
| TCP Keep-Alive     Disconnect Message (Ethernet)     Disconnect Message (Ethernet)     Disconnect Message (Ethernet)       Auto                                                                                                    | em Access          | DISABLE *                                    | Pulse Width(msec):                 | 200                        |    | н  |   |
| tact us<br>tar Web Site<br>-Mail Disconnet Message (Ethernet)<br>AUTO •<br>Live 2 (Ethernet)<br>Uive 2 (Ethernet)<br>Uive 2 (Ethernet)<br>NO HOST CONNECTION<br>NO HOST CONNECTION                                                                                                    | lone               | TCP Keep-Alive                               | Buzzer 2:<br>On Time(msec):        | 20                         |    | н  |   |
| tact us Repet: USB Host USB Host USB Configuration Loading Evalue To the Configuration Loading Evalue To the Configuration Loading Evalue                                                                                                    |                    | DISABLE                                      | Off Time(mear):                    | 20                         |    |    |   |
| ter Web Site  Ter Web Site  Ter Web Site  Disconnect Message (Ethernet)  Live 1 (Ethernet)  Live 2 (Ethernet)  NO HOST CONNECTION  Disconnect Message (Ethernet)  Barcode Reader Device                                                                                                    | act us             |                                              | On rine(name).                     |                            |    |    |   |
| Disconnect Message (Ethernet)     USB Host       AUTO •     USB Configuration Loading       Line 1 (Ethernet)     USB Configuration Loading       Line 2 (Ethernet)     Ethernet       NO HOST CONNECTION     Barcode Reader Device                                                                                                    | r Web Site         |                                              | Repeat.                            | 1 -                        |    |    |   |
| Image: Automatic relations     USB Host       Usb 1 (Ethernet)     USB Configuration Loading       Live 2 (Ethernet)     ENABLE •       NO HOST CONNECTION     Barcode Reader Device                                                                                                    | fail               | Disconnect Message (Ethernet)                |                                    |                            |    |    |   |
| AUTO     OSD HOSE       Line 1 (Ethernet)     USB Configuration Loading       Line 2 (Ethernet)     Ethernet       NO HOST CONNECTION     Barcode Reader Device                                                                                                    |                    | bisconnect Message (Ethernec)                | USB Host                           |                            |    |    |   |
| Line 1 (Ethermet) USB Configuration Loading Ethermet Ethermet Ethermet NO HOST CONNECTION USB CONNECTION USB CO                                                                                                    |                    | AUTO •                                       | 000 HOSt                           |                            |    |    |   |
| Line 2 (Ethernet CONNECTION USE CONTIGUENTION Loading Barcode Reader Device                                                                                                    |                    | Line 1 (Ethernet)                            |                                    |                            |    |    |   |
| Line 2 (Ethernet) NO HOST CONNECTION Barcode Reader Device                                                                                                    |                    | ***************** Ethernet ***************** | USB Configuration Loadin           | ng                         |    |    |   |
| NO HOST CONNECTION Barcode Reader Device                                                                                                    |                    | Line 2 (Ethernet)                            | ENABLE V                           |                            |    |    |   |
| Barcode Reader Device                                                                                                    |                    | NO HOST CONNECTION                           |                                    |                            |    |    |   |
|                                                                                                    |                    |                                              | Barcode Reader Device              |                            |    |    |   |
| Line 3 (Ethernet) Type: None 🔻                                                                                                    |                    | Line 3 (Ethernet)                            | Type: None                         | •                          |    |    |   |

|           |                     | Value                                                            | Default Value   |
|-----------|---------------------|------------------------------------------------------------------|-----------------|
|           | Туре:               | Cash Drawer / Buzzer                                             | CashDrawer      |
| Pe        | Timing:             | No Use / Document Top / Page Top / Page Bottom / Document Bottom | Document Bottom |
| rip       | Cash Drawer 1       |                                                                  |                 |
| her       | Pulse Width(msec.): | 20 to 5100 msec.                                                 | 200msec.        |
| all       | Buzzer 1            |                                                                  |                 |
| Uni       | On Time(msec.):     | 10 to 1270 msec.                                                 | 20msec.         |
| t1        | Off Time(msec.):    | 10 to 1270 msec.                                                 | 20msec.         |
|           | Repeat:             | 1 to 20 times                                                    | 1 time          |
|           | Туре:               | Cash Drawer / Buzzer                                             | CashDrawer      |
| Pe        | Timing:             | No Use / Document Top / Page Top / Page Bottom / Document Bottom | No Use          |
| rip       | Cash Drawer 2       |                                                                  |                 |
| her       | Pulse Width(msec.): | 200 msec. (Fix)                                                  | 200msec.        |
| al Unit 2 | Buzzer 2            |                                                                  |                 |
|           | On Time(msec.):     | 10 to 1270 msec.                                                 | 20msec.         |
|           | Off Time(msec.):    | 10 to 1270 msec.                                                 | 20msec.         |
|           | Repeat:             | 1 to 20 times                                                    | 1 time          |

# 3 Printing

- 3.1 How to Print \*In case of printing photos
- 3.1.1 Please select "Photos", then select picture(s)

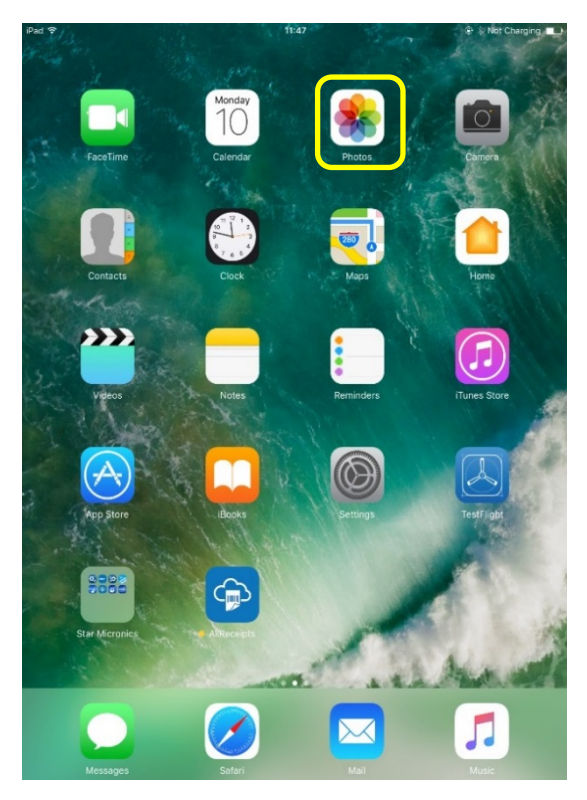

3.1.2 Please select "Print".

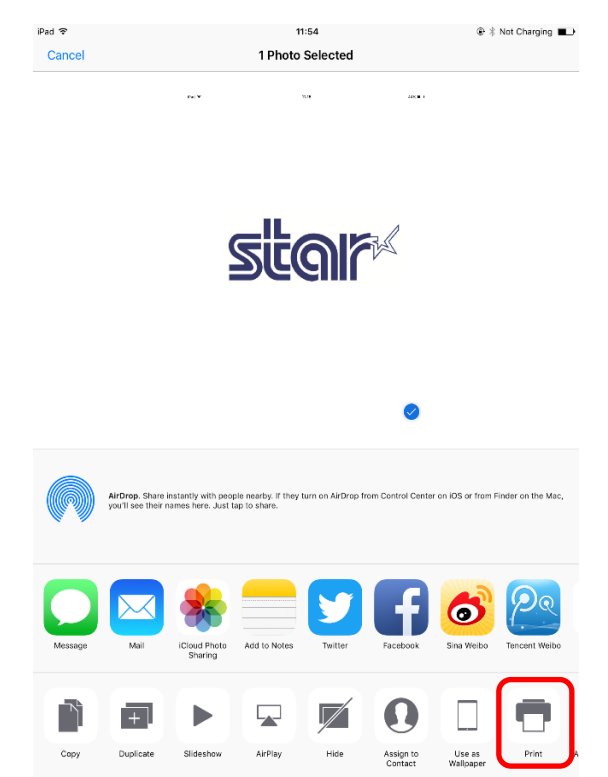

#### 3.1.3 Please select "Printer".

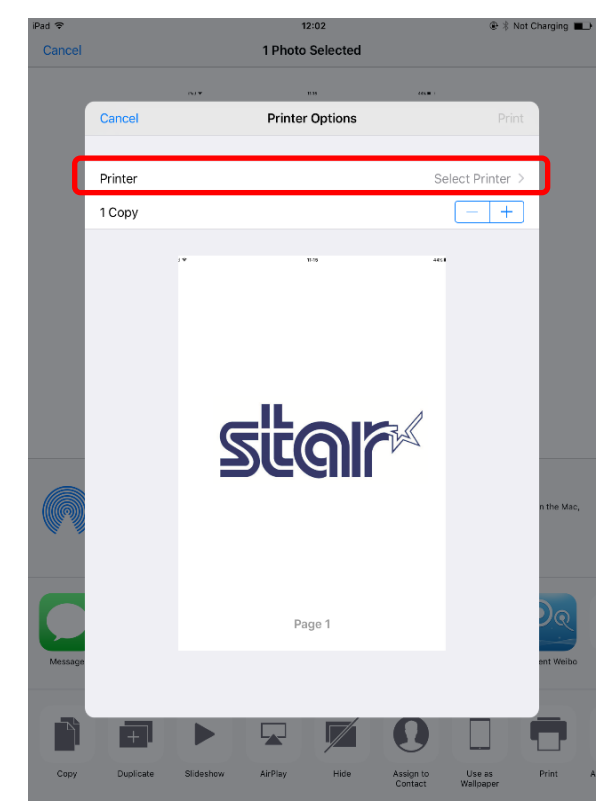

3.1.4 Please select "StarMicronics-TSP654HIA".

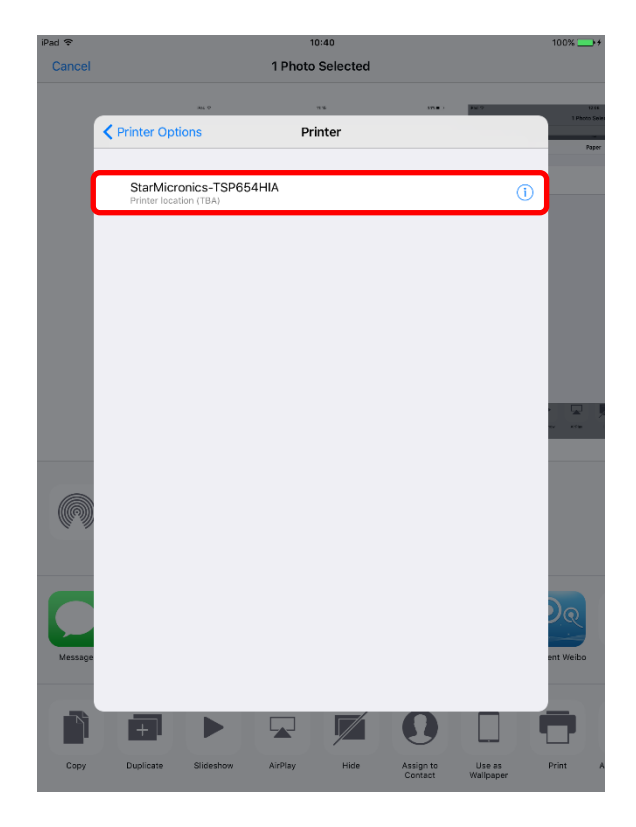

3.1.5 Please click "**Print**", then you can get print out.

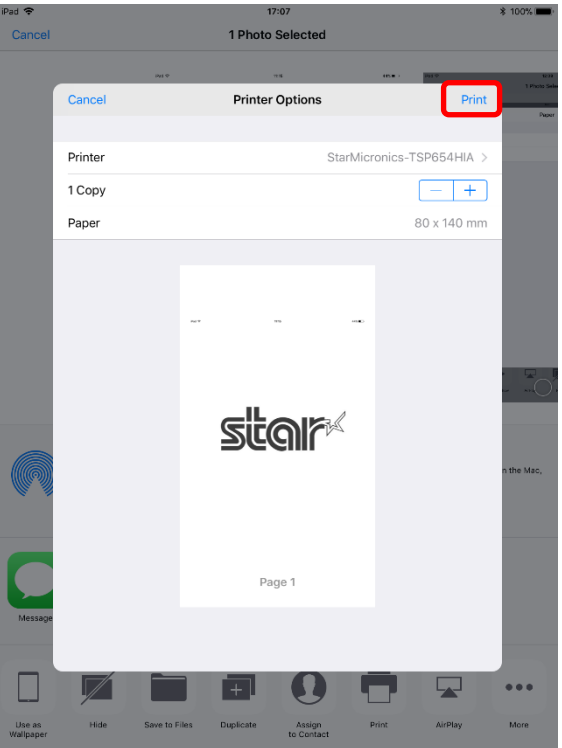

If set the Printable Area 72mm by MSW 4, 80 x 140mm is indicated.

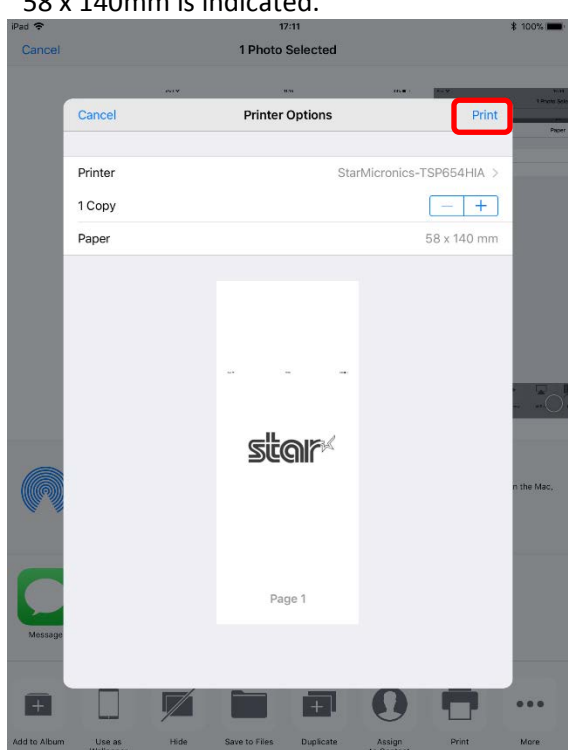

If set the Printable Area 50.8mm by MSW 4, 58 x 140mm is indicated.

# 4 Trouble shooting

4.1 How to initialize Ethernet settings to factory default settings.

If you need the Ethernet settings to factory settings, please do the following operation.

While the TCP/IP is operating, if the *push switch* is continued to be held down, the LED display pattern will change according to the times shown below.

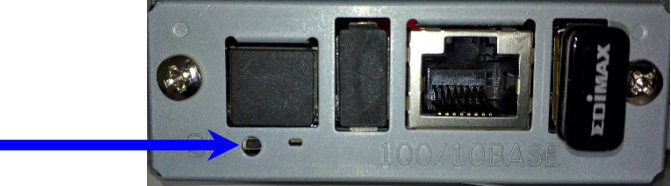

| D1    |                                  | LED Pattern |          | Constal Made                     |  |
|-------|----------------------------------|-------------|----------|----------------------------------|--|
| Phase | Phase Sw Pressing Time           | Color       | Pattern  | Special Mode                     |  |
| 1     | 1 second to less than 5 seconds  | Yellow      | Blinking | Reserved (Undefined)             |  |
| 2     | 5 second to less than 9 seconds  | Red         | Blinking | NIC setting initialize mode (*2) |  |
| 3     | 9 second to less than 13 seconds | Green       | Blinking | Reserved (Undefined)             |  |
|       | over 13 seconds (*1)             |             |          |                                  |  |

\*1 When Phase 3 is exceeded, press the switch for 1 second to return to Phase 1.

\*2 Execution procedures for the NIC setting initialize mode

- A) After entering this mode, press the push switch once and release it. The LED display will be "Extinguished" and the initializing of the NIC settings in the non-volatile memory will begin.
- B) If the initialization is successful, the printer will automatically be reset.

Do not turn off the power or apply a reset until this reset has been applied.

Also, if the NIC setting initialization fails, the LED display will be "Red Lit" and all operations will stop.

If so, turn the power off.

Note: When turning the power on, a different mode (automatic firmware update function using TFTP client) will startup that is different to the above functions, for the operations when turning the power on with the push switch pressed.

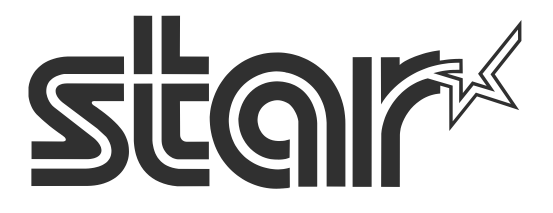

Star Micronics is a global leader in the manufacturing of small printers. We apply over 50 years of knowhow and innovation to provide elite printing solutions that are rich in stellar reliability and industry-respected features. Offering a diverse line of Thermal, Hybrid, Mobile, Kiosk and Impact Dot Matrix printers, we are obsessed with exceeding the demands of our valued customers every day.

We have a long history of implementations into Retail, Point of Sale, Hospitality, Restaurants and Kitchens, Kiosks and Digital Signage, Gaming and Lottery, ATMs, Ticketing, Labeling, Salons and Spas, Banking and Credit Unions, Medical, Law Enforcement, Payment Processing, and more!

High Quality POS Receipts, Interactive Coupons with Triggers, Logo Printing for Branding, Advanced Drivers for Windows, Mac and Linux, Complete SDK Packages, Android, iOS, Blackberry Printing Support, OPOS, JavaPOS, POS for .NET, Eco-Friendly Paper and Power Savings with Reporting Utility, ENERGY STAR, MSR Reading, *future*PRNT, StarPRNT... How can Star help you fulfill the needs of your application?

Don't just settle on hardware that won't work as hard as you do. Demand everything from your printer. Demand a Star!

#### Star Micronics Worldwide

Star Micronics Co., Ltd. 536 Nanatsushinya Shimizu-ku, Shizuoka 424-0066 Japan +81-54-347-2163 http://www.star-m.jp/eng/index.htm

Star Micronics America, Inc. 65 Clyde Road. Suite G Somerset, NJ 08873 USA +1-848-216-3300 http://www.starmicronics.com

#### **Star Micronics EMEA**

Star House Peregrine Business Park, Gomm Road High Wycombe, Buckinghamshire HP13 7DL UK +44-(0)-1494-471111 http://www.star-emea.com

# Star Micronics Southeast Asia Co., Ltd. Room 2902C. 29th Fl. United Center Bldg. 323 Silom Road, Silom Bangrak, Bangkok 10500 Thailand +66-2-631-1161 x 2 http://www.starmicronics.co.th/